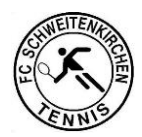

# Willkommen beim online Buchungssystem der Tennisabteilung des FC Schweitenkirchen

Im Folgenden finden Sie eine Kurzanleitung von der einmaligen Registrierung bis zur Buchung einer Stunde über das online Buchungssystem von courtbooking.de.

Zum <u>01.07.2020</u> führt die Tennisabteilung des FC Schweitenkirchen das **Onlinebuchungssystem von Courtbooking** zur Platzreservierung ein, die Platzreservierung über die Magnettafel entfällt ab diesem Zeitpunkt.

Jedes Mitglied und jeder Gast erhält einen persönlichen digitalen Zugang, um Plätze über das Internet buchen zu können.

Für die Buchungen gelten zusätzlich zur Spielordnung folgende Regelungen:

- 1. Pro Mitglied kann ein Platz immer nur für 1 Stunde reserviert werden, bei Doppel 2 Stunden.
- 2. Die Buchung kann bis zu eine Woche im Voraus getätigt werden.
- 3. Eine neue oder weitere Platzbelegung kann erst nach Ablauf der letzten Buchung erfolgen. Man kann nicht gleichzeitig auf mehreren Plätzen buchen.
- 4. Trainingszeiten, Medienspiele und sonstige Platzsperren werden bereits voreingetragen.

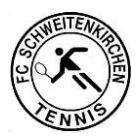

# Registrierung und Platzbuchung:

- 1. System aufrufen über <u>https://fcschweitenkirchen.courtbooking.de</u>
- 2. Oder über die Homepage:
  - a. "Platzbuchung" klicken

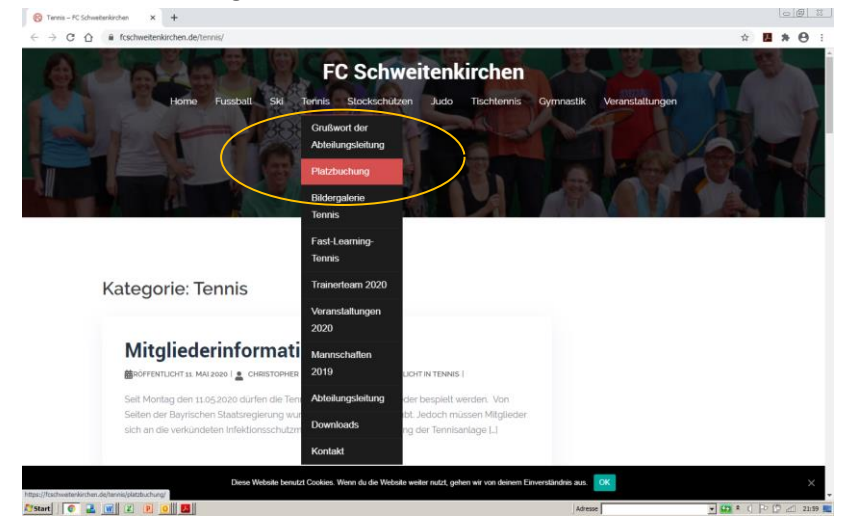

# b. "Mitglieder" klicken

| Platzbuchung – PC Schweitenkindver X +                                                             |                                         |
|----------------------------------------------------------------------------------------------------|-----------------------------------------|
| ← → C △ A fcschweitenkirchen.de/tennis/platzbuchung/                                               | ☆ 🖪 🗚 🖯 :                               |
| FC Schweitenkirchen                                                                                |                                         |
| Home Fussball Ski Tennis Stockschützen Judo Tischtennis Gymr                                       | astik Veranstaltungen                   |
|                                                                                                    |                                         |
|                                                                                                    |                                         |
|                                                                                                    |                                         |
| Platzbuchung                                                                                       |                                         |
|                                                                                                    | Anstehende<br>Veranstaltungen           |
| Herzlich Willkommen im Bereich des digitalen Platzbuchungssystems der Abteilung TENNIS             |                                         |
| Hier ein kleiner Leitfaden in Formeines PDF zur Veranschaulichung der Buchung – BITTE HIER         | Es gibt derzeit keine<br>bevorstebenden |
| DRAUFKLICKEN                                                                                       | Veranstaltungen.                        |
|                                                                                                    |                                         |
| Mitglieder                                                                                         | Letzten Berichte                        |
|                                                                                                    | Altuelle Informationen zum              |
| Gäste                                                                                              | Sportabzeichen                          |
|                                                                                                    | Mitgliederinformation Corona            |
|                                                                                                    | Sportabzeichen und SARS-                |
|                                                                                                    | COV19                                   |
|                                                                                                    | Achtung Absage                          |
|                                                                                                    | Reaktion auf Coronavirus:               |
| Diese Website benutzt Cookies. Wann du die Website weiter nutzt, gehen wir von deinem Einverstände | nis aus. <mark>OK</mark> X              |
| ystart 0 2 w 2 P 0 2                                                                               | Adresse                                 |

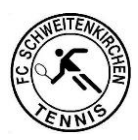

#### 3. Es erscheint:

| FC Schweitenkirchen<br>powerde voor of the opwerder |                                            |
|-----------------------------------------------------|--------------------------------------------|
| Login                                               |                                            |
| E-Mail Adresse oder Mitgliedsnummer                 |                                            |
| Q. Passwort   Eingeloggt bleiben                    | 3. Button <i>Registrieren</i><br>anklicken |
|                                                     |                                            |
| Aktuelle Belegung                                   |                                            |

 Anschließend die persönlichen Daten Vorname, Name (ohne Zusatz, wie z.B. Dr.!) und Geburtsdatum und eine E-Mail-Adresse eingeben. Diese sind von allen Mitgliedern bereits im System hinterlegt und müssen zur eindeutigen Zuordnung nochmals eingegeben werden. Die anderen Daten werden nicht benötigt.

|     | Registrieren            |  |
|-----|-------------------------|--|
|     | 5                       |  |
| 5   | Vorname *               |  |
| 1   | Nachname *              |  |
| 5   | Geschlecht 🗸            |  |
| N   | E-Mail Adresse *        |  |
| ĥ   | Geburtsdatum*           |  |
| 9   | Telefonnummer           |  |
|     | Handynummer             |  |
| R   | Straße und Hausnummer * |  |
| A   | Postleitzahl *          |  |
| eł. | Wohnort*                |  |
| 2,4 | Passwort *              |  |
| ۲   | Passwort bestätigen *   |  |
|     | * Pflichtfeld           |  |

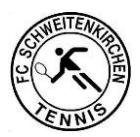

 Dann ein persönliches Passwort vergeben, bestätigen und <u>merken</u>.
Sie benötigen dieses bei jeder weiteren Buchung.
Lesen und akzeptieren Sie die Nutzungsbedingungen und zum Abschluss auf "Registrieren" klicken.

|                    | Registrieren |               |
|--------------------|--------------|---------------|
|                    |              |               |
| Vorname *          |              |               |
| A Nachname *       |              |               |
| ੍ਰੈ Geschlecht     |              | ~             |
| 🖬 E-Mail Adresse ' | 6            |               |
| 🛗 Geburtsdatum '   |              |               |
| 📞 Telefonnummer    |              |               |
| 📞 Handynummer      |              |               |
| 🐠 Straße und Hau   | snummer *    |               |
| # Postleitzahl *   |              |               |
| ₩ Wohnort*         |              |               |
| & Passwort *       |              | +             |
| Passwort bestät    | igen *       | +             |
|                    |              | * Pflichtfeld |

6. Es sollte folgende Meldung angezeigt werden:

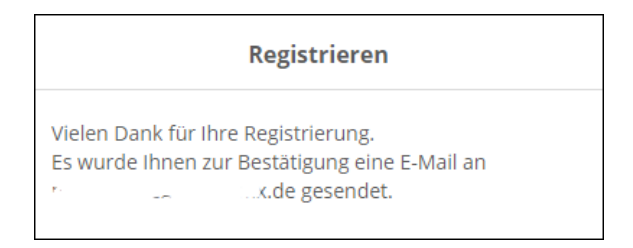

#### Wichtiger Hinweis:

\_\_\_\_\_

Bei Familien kann für mehrere Mitglieder dieselbe E-Mail-Adresse mehrfach verwendet werden! Allerdings ist es dann wichtig, dass jedes Familienmitglied ein anderes Passwort erhält, da in diesen Fällen später beim Login nur durch das Passwort unterschieden wird, mit welchem Benutzerkonto man sich anmeldet.

7. Sie erhalten dann umgehend eine E Mail von Courtbooking. Dort den Link zur Registrierung bestätigen und Meldung der erfolgreichen Registrierung abwarten.

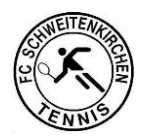

8. Nun geben Sie sich wie unter 1. und 2. beschrieben Ihre E-Mail Adresse und Passwort ein und klicken auf "Einloggen".

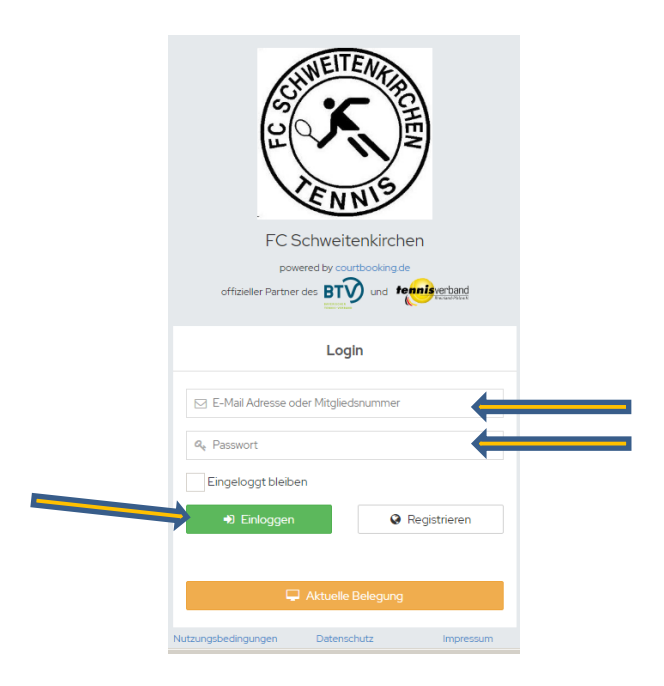

9. Nach der Anmeldung im System gelangen Sie direkt zu Ihrem persönlichen "Dashboard". Hier finden Sie alle wichtigen Informationen zu Ihrem Verein, Ihrer nächsten Spielstunde und vieles mehr

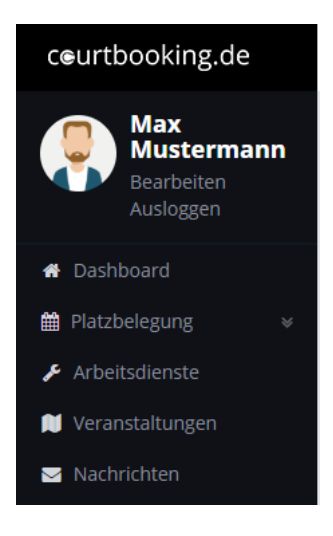

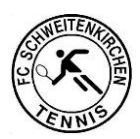

## 10. Klicken Sie auf Platzbelegung und es erscheint

| ceurtbooking.de                     |                     |         |         |         |         |         | Rainer Fixl 🗸 |
|-------------------------------------|---------------------|---------|---------|---------|---------|---------|---------------|
| Rainer Fixl<br>Bearbeiten Ausloggen | Samstag, 06.06.2020 |         |         |         |         | 06.062  |               |
| # Dashboard                         | 14. 5               |         |         |         |         |         |               |
|                                     | Unrzeit             | Platz 1 | Platz 2 | Platz 3 | Platz 4 | Platz 5 | Platz 6       |
| > Platzbelegung                     | 08:00 - 09:00 Uhr   |         |         |         |         |         |               |
| > Standardeinstellungen             | 09:00 - 10:00 Uhr   |         |         |         |         |         |               |
| > Preise festlegen                  | 10:00 - 11:00 Uhr   |         |         |         |         |         |               |
| > Buchungsübersicht                 | 11:00 - 12:00 Uhr   |         |         |         |         |         |               |
| 🖋 Arbeitsdienste                    | 12:00 - 13:00 Uhr   |         |         |         |         |         |               |
| 🕅 Veranstaltungen                   | 13:00 - 14:00 Uhr   |         |         |         |         |         |               |
| 🔠 Mannschaften                      | 14:00 - 15:00 Uhr   |         |         |         |         |         |               |
| 🛉 Mitglieder                        | 15:00 - 16:00 Uhr   |         |         |         |         |         |               |
| 🔳 Statistik                         | 16:00 - 17:00 Uhr   |         |         |         |         |         |               |
| Einstellungen                       | 17:00 - 18:00 Uhr   |         |         |         |         |         |               |
|                                     | 18:00 - 19:00 Uhr   |         |         |         |         |         |               |
|                                     | 19:00 - 20:00 Uhr   |         |         |         |         |         |               |
|                                     | 20:00 - 21:00 Uhr   |         |         |         |         |         |               |
|                                     | 21:00 - 22:00 Uhr   |         |         |         |         |         |               |
|                                     |                     |         |         |         |         |         |               |
|                                     | Legende             |         |         |         |         |         |               |
|                                     | Normale Belegung    |         | Trainin | g Spi   | el      | Turnier | Gesperrt      |

Rechts oben kann eine Tages- oder eine Wochenansicht ausgewählt werden.

11. Gewünschten Tag, Platz und Uhrzeit anklicken und folgendes Feld erscheint

| Platz 1, 13:00 - 14:00 Uhr |
|----------------------------|
| Normale Belegung           |
| Mustermann, Max            |

Über den Pfeil öffnet sich eine Liste der Mitglieder, hieraus den Mitspieler auswählen. Bei einer Doppelpaarung werden über das "+" weitere Felder hinzugefügt, anschließend wieder die Mitspieler auswählen und den Platz buchen.

Bei Doppel werden automatisch zwei Stunden belegt.

Bei Gastspieler bitte "Gast" auswählen, eine Eintragung in die Gästeliste ist bei einer Onlinebuchung durch ein Mitglied nicht mehr erforderlich. Der Platz ist jetzt gebucht, das gebuchte Zeitfenster erscheint als nicht mehr buchbar im Belegungsplan.

| Platz 1           | • | Montag, 09.09 | Dienstag, 10.09 | м |
|-------------------|---|---------------|-----------------|---|
| 08:00 - 09:00 Uhr |   |               |                 |   |
| 09:00 - 10:00 Uhr |   |               |                 |   |
| 10:00 - 11:00 Uhr |   |               |                 |   |
| 11:00 - 12:00 Uhr |   |               |                 |   |
| 12:00 - 13:00 Uhr |   |               | Sepp Meier      |   |
| 13:00 - 14:00 Uhr |   |               | Sepp Meier      |   |
| 14:00 - 15:00 Uhr |   |               |                 |   |
| 15:00 16:00 Ubr   |   |               |                 |   |

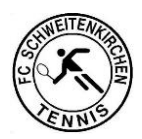

## 12. Stornierung von Plätzen

Muss ein Platz storniert oder umgebucht werden, dann bitte in den Belegungsplan gehen und die eigene Buchung anklicken.

Mit dem Button "Reservierung löschen" wird die Buchung storniert.

| Platz 1, 12:00 - 13:00 Uhr               |                  |
|------------------------------------------|------------------|
| Normale Belegung                         |                  |
| Meier, Max                               | *                |
| Meier, Sepp                              | • 🗎              |
| Mustermann, Hans                         | • 🗎              |
| Gast                                     | * 🕆 +            |
| Kostenpflichtig speichern Reservierung k | ischen Schließen |

Bei Fragen wenden Sie sich bitte an Olaf Zscherper <u>olaf.zscherper@gmx.de</u> oder Rainer Fixl <u>r.fixl@t-online.de</u>